# Working from a River Landing Meeting Room

## Before you get started

- Make sure the TV is turned on if you need to present on the screen.
- Ensure the meeting room has been booked if you want to join the room to the meeting.

### Logitech Tap

Conduct an internal or external Teams meeting and project your screen

- Small Meeting Room
- Medium Meeting Room
- Large Meeting Room
- Closed Collaboration Room
- 1. Tap 'Join' meeting from the Logitech Tap screen, located on the table.
- 2. Connect your device using the available HDMI cables to display your content (if needed).

#### ClickShare

Conduct quick in-person collaboration

- Open Collaboration Room
- Interactive Collaboration Room
- 1. Plug the Click-Share button into the USB port on your device
- 2. Launch File Explorer and double-click the Click-Share drive
- 3. Push the centre button on the Click-Share button to display content

Tip: White light indicates a connection; Red light indicates your content is displaying.

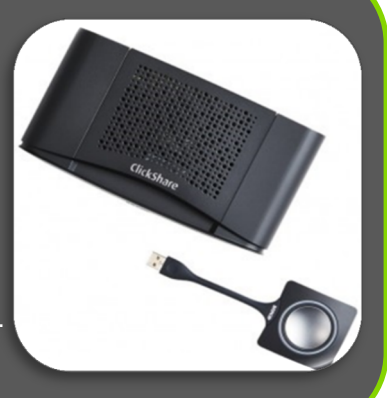

863

G

#### **Logitech Swytch**

Conduct a virtual meeting (Teams, WebEx, Zoom, etc.) and project your screen

- Small Meeting Room
- Medium Meeting Room
- Large Meeting Room
- Closed Collaboration Room
- 1. Plug the Logitech Swytch into the USB port on your device
- 2. Start sharing your computer screen
- Tip: Meeting Room audio and camera will automatically connect.

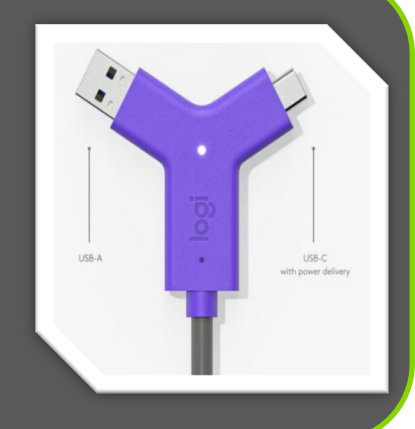

#### Just need to share your screen on the meeting room TV?

Plug the HDMI cable into your computer and press Present.